# REGISTRO UNIFICADO DE MÉRITOS: Conceptos Generales para dar de alta nuevos méritos

El objetivo de esta presentación es

- explicar los Conceptos Generales para dar de alta nuevos eventos curriculares en el currículum digital a través de la VENTANILLA ELECTRÓNICA (VEC)
- y analizar paso a paso las cuestiones mas importantes

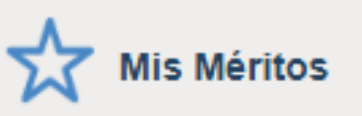

# ¿Qué es "Mis Méritos"?

"Mis Méritos" es el apartado de la VEC en el que puedo dar de alta, modificar y/o consultar mis méritos.

Una vez dados de alta aquí, podrás usar estos méritos en todos los procesos selectivos en los que participes.

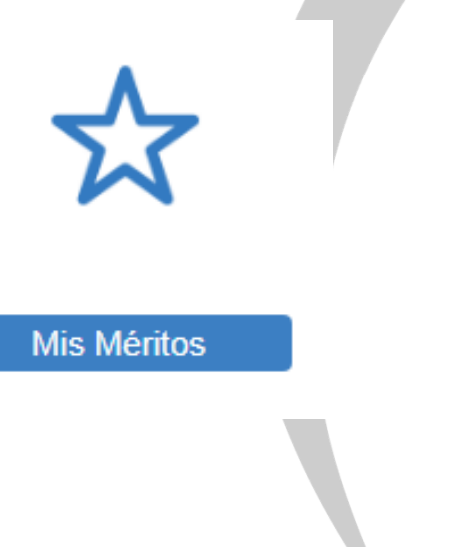

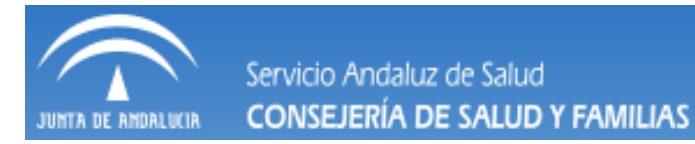

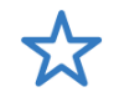

Mis Méritos

El primer paso y uno de los más importantes para dar de alta un mérito nuevo <u>ES SELECCIONAR</u> <u>ADECUADAMENTE EL TIPO DE MÉRITO</u>.

En el menú lateral debes seleccionar en el "Catálogo de Tipos de eventos curriculares", el Tipo de Mérito que quieres dar de alta (recuerda que en función del tipo de mérito tendrás que informar unos Valores Específicos u otros)

Conforme navegues en el árbol de Tipos de méritos verás marcado en tono azul la selección que estás haciendo.

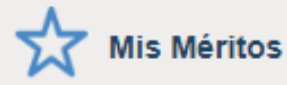

#### >Todos los Méritos

#### Catálogo de Tipos de Méritos

- Formación Especializada en Ciencias de la Salud
- > Formación Académica Oficial

#### Formación Continuada Recibida

- Formación Continuada
- Diplomas y Títulos Propios Universitarios
- >Estancias Formativas

#### ✓ Docencia Impartida

- Docencia Impartida en Ciencias de la Salud
- Docencia Impartida en Centros Universitarios
- Docencia Impartida en Centros Educativos de Primaria, Secundaria y Superior No Universitaria
- Docencia Impartida en Actividades de Formación Continuada

#### Actividad Investigadora y de Divulgación

#### ✓Ponencias y Comunicaciones

- >Ponencia
- >Comunicación

#### ✓ Publicaciones Científicas

- > Publicación Libro
- > Publicación Revista

#### Actividades y Proyectos de Investigación

- >Redes Temáticas
- Patente o Modelo de Utilidad Registrados
- >Otros Proyectos Investigación
- > Premios
- >Experiencia Profesional
- Participación en Comisiones Institucionales
- > Experiencia Profesional Acreditada

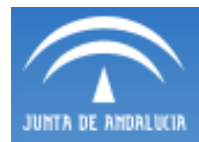

Servicio Andaluz de Salud

#### CONSEJERÍA DE SALUD Y FAMILIAS

| CV<br>digital                                                                                                    | Menù principii / Ma Multos / Todou Iou Muntou                                                                                                    |                                          |
|----------------------------------------------------------------------------------------------------|----------------------------------------------------------------------------------------------------|------------------------------------------|
| 🕂 Mis Méritos                                                                                                    | Mis Méritos Procesos Selectivos Mensejes Últimas Noticias                                                                                                    |                                          |
| Todos los Mentos<br>Catallogo de Tipos de Méntos<br>Scatalogo de Tipos de Méntos<br>Permación Especializada en Ciencias de la Balud<br>Veformación Académica Oriola<br>Beducación Primaris y Becundaria<br>Beducación Primaris y Becundaria<br>Beducación Primaris y Becundaria<br>Beducación Primaris y Becundaria<br>Beducación Primaris y Becundaria<br>Becundan Durivertitaria Oficial<br>Permación Universitaria de Grado<br>Becundo Universitaria Oficial<br>Decomos<br>Permación Continuada Reoblida<br>Permación Continuada<br>Delpiomes Titulos Pepolos Universitarios<br>Betancias Formativas<br>Vetoennola Impartida<br>Docencia Impartida en Ciencias de la Balud<br>Docencia Impartida en Ciencias de la Balud<br>Docencia Impartida en Ciencias de la Balud | - Búsqueda de Méritos                                                                                                    | Listado de Méritos<br>Q Buscar 🛛 Limpiar |
| Becundarky y Buperlor No Universitatin<br>Docencia Impartise an Advides de Formación<br>Continuada<br>V-Addividad Investigadora y de Divulgación<br>V Pomencias y Comunicación<br>) Podencia<br>) Comunicación<br>V Publicación es Clantiflos<br>) Publicación Revista<br>V Addividade y Proyectos de Investigación<br>) Redocs Tendicas                                                                                                    | Listado de Méritos     En Borrador No incluidos en Proceso Incluidos en Proceso De Oficio     Tipo de Merito 2 Descripción del Merito / Propuesta* 2     Descripción del Centro / Propuesta* 2                                                                                                    | F.FiniObt 0                              |
| Patente o Modelo de Utilida Registrados     Order Projectos Investigación     Premios     Proprios Profesional     Esperiencia RNS     Esperiencia RNS     Esperiencia RNS     Esperiencia Centro Bantarios (CB) UE     Esperiencia Centro Bantarios (CB) UE     Esperiencia Centro Bantarios (CB) UE     Esperiencia Centro Bantarios (CB) UE     Esperiencia Centro Bantarios (CB) UE     Esperiencia en Oriss Administraciones Públicas     Orontratos en Programas de Cooperación Internacional     Orontratos de Investigación y Programes de Moxilidad     Participación en Comsilones Institucionales     Esperiencia Profesional Acreditad     Wenfrido CEP2015     Esperiencia No. BAS OEP2015     Formación Continuada Recibida CEP2015                         | Control Properties     Control Properties     Control Properti | plegar el árbol y                        |
|                                                                                                    | >Experiencia SNS                                                                                                    |                                          |

Esta acción es muy relevante, pues el anexado de méritos al baremo está relacionado con el tipo de mérito de que se trate

Una vez seleccionado pulsar sobre "Crear nuevo Mérito"

| 🛆 PRUEBAS EIDAS CERTIFICADO Ů         |           |                             |                         |                             |
|---------------------------------------|-----------|-----------------------------|-------------------------|-----------------------------|
|                                       |           |                             | os / Experiencia SNS    | Menú principal / Mis Mérito |
|                                       | Noticias  | Mensajes Últimas N          | Procesos Selectivos     | Mis Méritos                 |
| Experiencia SNS<br>Crear Nuevo Mérito |           |                             |                         |                             |
|                                       | De Oficio | Incluidos en Proceso        | No incluidos en Proceso | En Borrador                 |
| F.Inicio F.Fin/Obt                    | ropuesta* | Descripción del Centro / Pr | o / Propuesta*          | Descripción del Mérito      |
|                                       |           |                             |                         | No hay Méritos              |
|                                       |           |                             | os) < < > >>            | Página 1 de 1 (0 Mérito     |
|                                       |           |                             | sta                     | (*) Descripción Propues     |
|                                       |           |                             |                         | <ul><li>✓ Volver</li></ul>  |
|                                       | -         |                             |                         |                             |
|                                       | érito     | Crear Nuevo Mé              |                         |                             |
|                                       |           |                             |                         |                             |
|                                       |           |                             |                         |                             |
| 5                                     |           |                             |                         |                             |

Hay tres fases en el proceso de alta de un mérito (Información, Adjuntar documento y Firmar mérito). Al final de cada fase puedes seleccionar guardar y seguir con la siguiente fase, o bien guardar y cerrar, para continuar hasta completar el alta del mérito en otro momento:

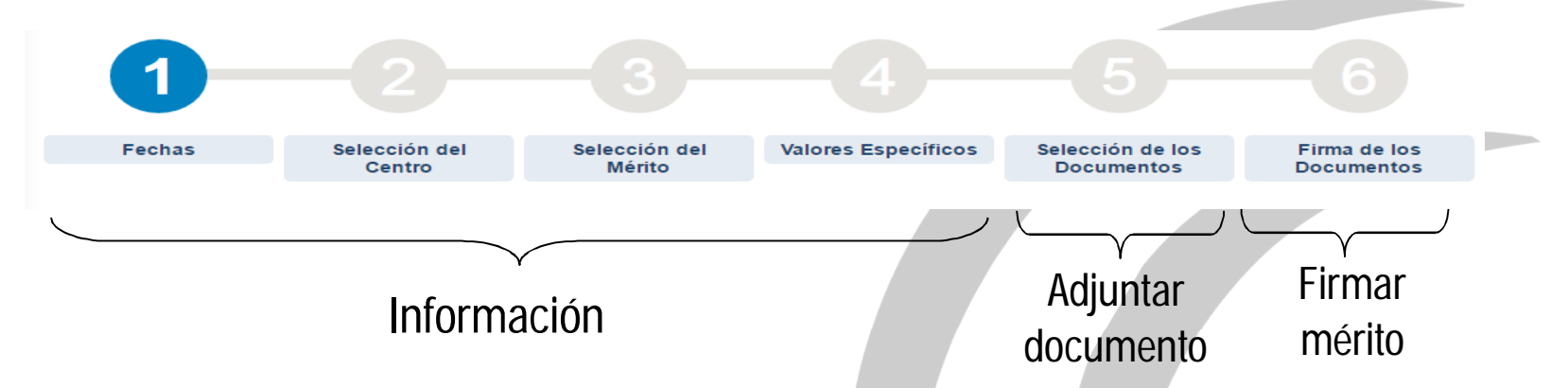

# **MUY IMPORTANTE**

Servicio Andaluz de Salud

CONSEJERÍA DE SALUD Y FAMILIAS

Cada periodo contenido en un certificado es un evento curricular. No es correcto subir múltiples eventos en un mismo mérito. Esto es especialmente importante en los servicios prestados en que existen en el certificado entre unos y otros periodos días en blanco A partir de aquí debes seguir los pasos que te marca la VEC e introducir la información que te va solicitando.

Recuerda que los campos marcados con \* tienes que informarlos obligatoriamente.

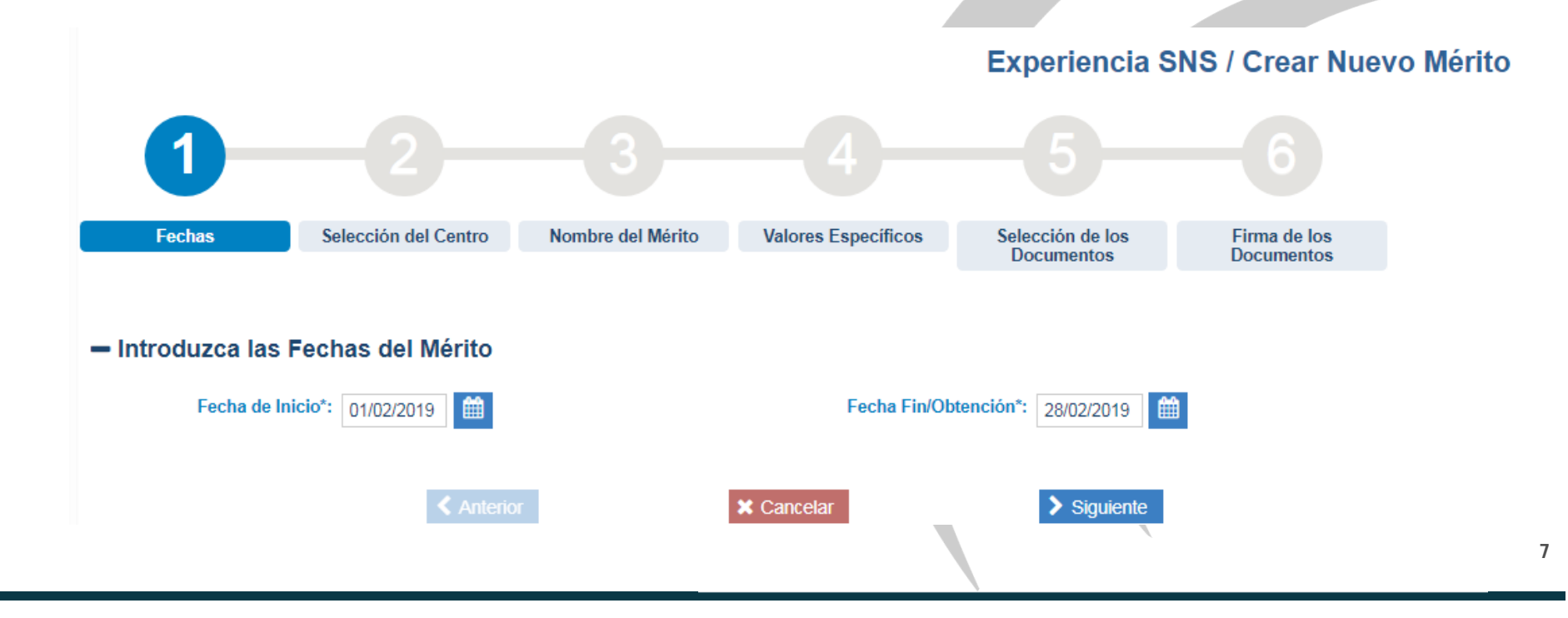

# Servicio Andaluz de Salud ¿Cómo puedo dar de alta un mérito nuevo?

ANDALUCIA CONSEJERÍA DE SALUD Y FAMILIAS

Fase "Información del mérito": Esta fase consta de los pasos 1 al 4, en la

que irás completando la información que la VEC te va mostrando siempre en el mismo orden:

- 1. "Fechas": Las fechas de obtención del mérito.
- Introduzca las Fechas del Mérito

| Fecha de Inicio*: 01/02/2019 | Fecha Fin/Obtenció | n*: 28/02/2019 🛗 |
|------------------------------|--------------------|------------------|
|                              |                    |                  |
| < Anterior                   | ★ Cancelar         | Siguiente        |

- Cuando la fecha de fin de un mérito (por ejemplo la finalización de un curso) es posterior a la convocatoria, el mérito no es válido en esa convocatoria y no se podrá adjuntar
- Existe una excepción para aquellos méritos que se valoran por años, meses o días. En estos casos el mérito aunque tenga fecha fin posterior si es valorado, y el sistema lo valora por el periodo comprendido entre la fecha de inicio hasta la fecha de la convocatoria
- Cuando no se conoce la fecha de inicio, o no existe por tratarse por ejemplo de una publicación se debe poner como fecha de inicio y fin la misma

**Fase "Información del mérito**": Esta fase consta de los pasos 1 al 4, en la que irás completando la información que la VEC te va mostrando siempre en el mismo orden:

1. "Fechas": Las fechas de obtención del mérito.

Servicio Andaluz de Salud

CONSEJERÍA DE SALUD Y FAMILIAS

| <ul> <li>Introduzca las Fechas del Mérito</li> </ul> |                       |            |
|------------------------------------------------------|-----------------------|------------|
| Fecha de Inicio*: 01/02/2019                         | Fecha Fin/Obtención*: | 28/02/2019 |
| Anterior                                             | X Cancelar            | Siguiente  |

- Cuando la actividad tiene fecha de fin y fecha de expedición la fecha de fin debe ser la que figura en el documento.
- Cuando la actividad solo tiene fecha de expedición la fecha de inicio y fin debe ser la fecha de expedición.

Experiencia SNS / Crear Nuevo Mérito

### Fase "Información del mérito":

CONSEJERÍA DE SALUD Y FAMILIAS

Servicio Andaluz de Salud

2. "Selección del **Centro**": Es una parte muy importante del proceso, pues en los méritos, la mayoría de los baremos puntua de forma diferente según el centro donde se haya realizado.

El Centro donde obtuviste el mérito puedes seleccionarlo de una lista de centros buscando por el nombre o filtrando por el Tipo de Centro.

| 1-                      | _2                               |                   | -4                  |                                |                            |              |  |
|-------------------------|----------------------------------|-------------------|---------------------|--------------------------------|----------------------------|--------------|--|
| Fechas                  | Selección del Centro             | Nombre del Mérito | Valores Específicos | Selección de los<br>Documentos | Firma de los<br>Documentos |              |  |
| - Seleccione el o       | entro asociado al M              | érito             |                     |                                |                            |              |  |
| ✓Criterio o<br>Centro:  | de Búsqueda para el no           | ombre del Centro  |                     |                                |                            |              |  |
| Centro.                 |                                  |                   |                     |                                | Q Buscar 🛛 🕄 Lim           | piar         |  |
| – Resultado de la       | a Búsqueda                       |                   |                     |                                |                            |              |  |
| Centro 🗢                |                                  |                   |                     |                                | F.Ini Vig. 🗢               | F.Fin Vig. 🗢 |  |
| Agencia Pública Empresa | rial Sanitaria Alto Guadalquivir |                   |                     |                                | 01/01/1900                 |              |  |

Nuestro consejo es que utilices centros genéricos y utilices la descripción para poder ampliar esta información

### Aunque posteriormente analizaremos cada tipo de mérito e indicaremos el centro

correcto para cada uno, os resumimos el conjunto de Genéricos

Servicio Andaluz de Salud

CONSEJERÍA DE SALUD Y FAMILIAS

| CENTRO                                                                                               |
|----------------------------------------------------------------------------------------------------|
| 01-ACADEMIAS Y OTROS CENTROS DE ENSEÑANZA                                                            |
| 30 Agencia de Calidad Sanitaria de Andalucía                                                         |
| 02-Asociación, Federación o asociacion de asociaciones                                               |
| 04-CENTRO DE ATENCIÓN SOCIAL Y/O DE LA 3ª EDAD DE TITULARIDAD PUBLICA                                |
| 31-CENTRO DE ATENCIÓN SOCIAL Y/O DE LA 3ª EDAD DE TITULARIDAD PRIVADA                                |
| 42-Centro Público de F Profesional / FP Ocupacional / EE Medias /En Secundaria/ Ed Especial/ Ed Inf  |
| 43-Centro Privado de F Profesional / FP Ocupacional / EE Medias /En Secundaria/ Ed Especial/ Ed Inf  |
| 44-Centro Concertado de F Profesional / FP Ocupacional / EE Medias /En Secundaria/ Ed Especial/ Ed I |
| 08-CENTROS O ENTIDADES SANITARIAS PRIVADAS                                                           |
| 09-CENTROS O ENTIDADES SANITARIAS PÚBLICAS NO UNIÓN EUROPEA                                          |
| 10-CENTROS O ENTIDADES SANITARIAS PÚBLICAS UNIÓN EUROPEA                                             |
| 11-CENTROS O ENTIDADES SANITARIAS SERVICIO ANDALUZ DE SALUD                                          |
| 16-EMPRESAS PÚBLICAS SSPA                                                                            |
| 12-CENTROS O ENTIDADES SANITARIAS SNS                                                                |
| 39-CONSORCIO PUBLICO SSPA (HOSPITAL SAN JUAN DE DIOS DE EL ALJARAFE)                                 |
| 07-CENTROS O ENTIDADES SANITARIAS HOSPITALARIAS CONCIERTO SINGULAR DE BASE POBLACIONAL               |
| 40-Centros Sanitarios pertenecientes a Instituciones Penitenciarias                                  |
| 41-Centros Sanitarios pertenecientes a Ministerio competente en Materia de Defensa                   |
| 13-COLEGIO OFICIAL                                                                                   |
| 14-CONFEDERACION / FEDERACION DE EMPRESAS                                                            |

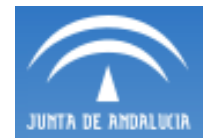

| CENTRO                                                                                             |
|----------------------------------------------------------------------------------------------------|
| 19-CONSEJERÍA / MINISTERIO COMPETENTE EN MATERIA DE SANIDAD                                        |
| 27-Consejería / Ministerio competente en materia de Empleo                                         |
| 28-Consejería / Ministerio competente en materia de Administración Pública                         |
| 32-Consejería / Ministerio competente en materia de Educación                                      |
| 45-OTRAS CONSEJERIAS / MINISTERIOS / AGENCIAS ADMINISTRATIVAS PUBLICAS                             |
| 46- CORPORACIONES LOCALES Y SUS ENTIDADES DE DERECHO PUBLICO                                       |
| 47-Servicios Centrales y Centros NO SANITARIOS Servicios Autonomicos de Salud                      |
| 17-ESCUELAS SALUD PUBLICAS (SERVICIOS DE SALUD / CONSEJERIAS / MINISTERIO)                         |
| 34-EASP-Escuela Andaluza de Salud Pública                                                          |
| 33-Editoriales                                                                                     |
| 37-Fundación Privada                                                                               |
| 38-OTRAS FUNDACIONES DEL SECTOR PÚBLICO                                                            |
| 48-FUNDACIONES DEL SECTOR PÚBLICO PARA LA INVESTIGACION SANITARIA                                  |
| 49-OTROS ORGANISMOS DE INVESTIGACION DE TITULARIDAD PUBLICA                                        |
| 50-Organizaciones No Gubernamentales Calificadas por la Agencia Española de Cooperación Internacio |
| 35-IAVANTE                                                                                         |
| 36-Instituto de Salud Carlos III                                                                   |
| 20-ORGANIZACIONES SINDICALES                                                                       |
| 22-SOCIEDAD / ASOCIACION DE CARACTER CIENTIFICO PROFESIONAL Y SUS GRUPOS ESPECIFICOS               |
| 23-SOCIEDADES MERCANTILES O COMERCIALES                                                            |
| 24-UNIVERSIDAD ESPAÑOLA O UE                                                                       |
| 25-UNIVERSIDAD PAISES NO UE                                                                        |

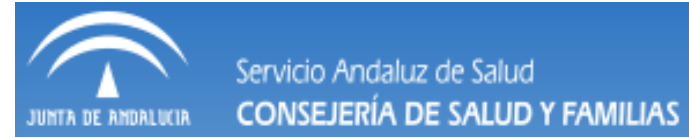

Esta nueva versión restringe la búsqueda a los centro compatible con el tipo de mérito (solo te permite elegir uno de ellos).

Vamos a explicar 2 formas de elegir centro: Usando un genérico y buscando el centro exacto

|   |                                         |                            |                   |                     | Experier                       | ncia SNS / Crea    | ar Nuevo Mérito |
|---|-----------------------------------------|----------------------------|-------------------|---------------------|--------------------------------|--------------------|-----------------|
|   | 1-                                      | -2                         |                   | -4                  |                                |                    |                 |
|   | Fechas                                  | Selección del Centro       | Nombre del Mérito | Valores Específicos | Selección de los<br>Documentos | Firma de los Docum | nentos          |
|   |                                         |                            |                   |                     |                                |                    |                 |
|   | <ul> <li>Seleccione el centi</li> </ul> | ro asociado al Mérito      |                   |                     |                                |                    |                 |
|   | ✓Criterio de                            | Búsqueda para el nombre de | el Centro         |                     |                                |                    |                 |
|   | Centro:                                 | 12-                        |                   |                     |                                |                    |                 |
|   |                                         | 12-CENTROS O ENTIDAD       | ES SANITARIAS SNS |                     | C                              | Buscar CLimpian    |                 |
| _ | <ul> <li>Resultado de la Bú</li> </ul>  | isqueda                    |                   |                     |                                |                    |                 |
|   | Centro 🗢                                |                            |                   |                     |                                | F.Ini Vig. 🗢       | F.Fin Vig. 🗢    |
|   | Agencia Pública Empresarial Sa          | nitaria Alto Guadalquivir  |                   |                     |                                | 01/01/1900         |                 |
|   | Agencia Pública Empresarial Sa          | nitaria Bajo Guadalquivir  |                   |                     |                                | 01/01/1900         |                 |

JUNTA DE ANDALUCIA Servicio Andaluz de Salud CONSEJERÍA DE SALUD Y FAMILIAS

### ¿Cómo puedo dar de alta un mérito nuevo?

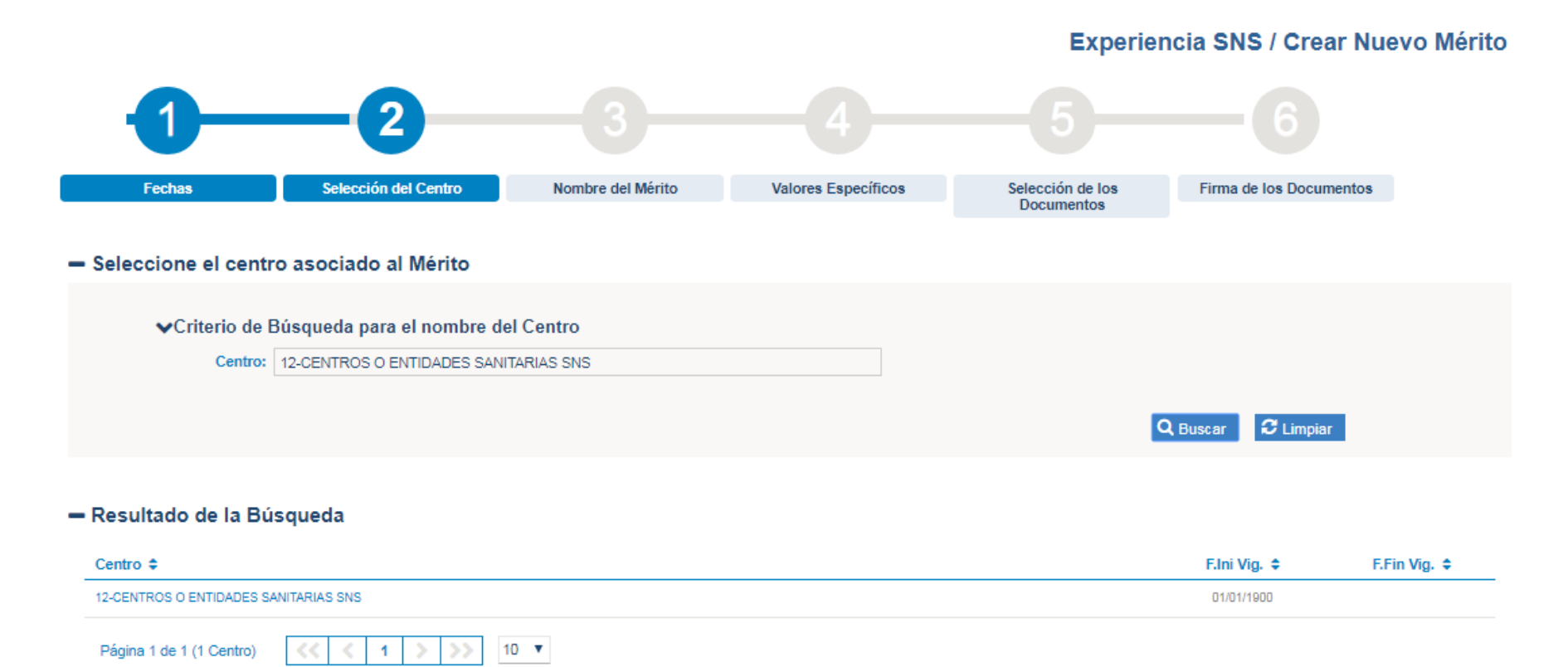

| Descripción Adicional: HOSPITA | L DE SAGUNTO |            |           |  |
|--------------------------------|--------------|------------|-----------|--|
|                                | Anterior     | X Cancelar | Siguiente |  |

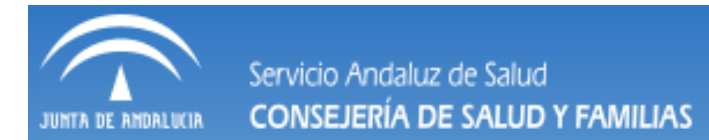

### Buscando el centro exacto

#### Experiencia SNS / Crear Nuevo Mérito

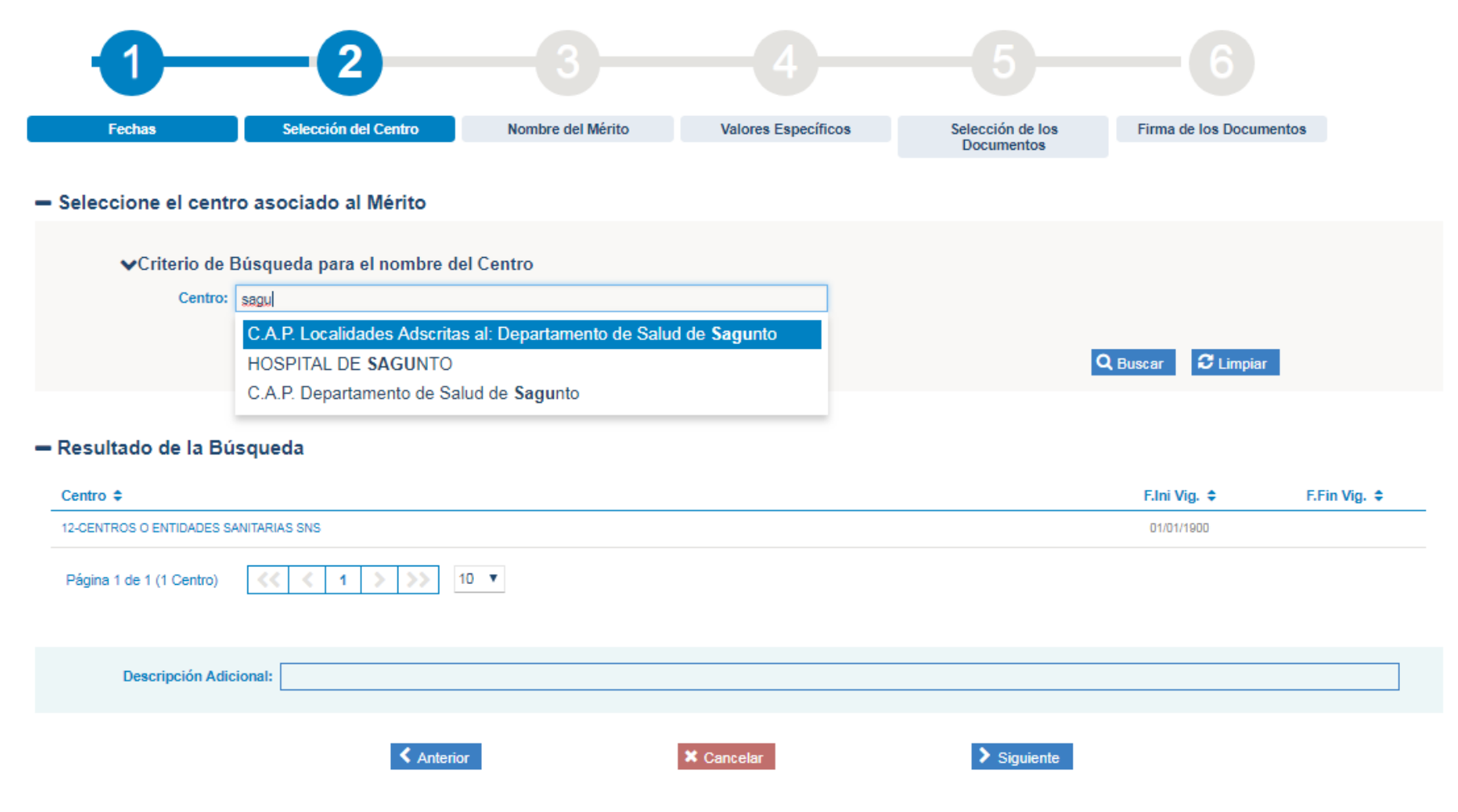

Servicio Andaluz de Salud CONSEJERÍA DE SALUD Y FAMILIAS

# ¿Cómo puedo dar de alta un mérito

#### Experiencia SNS / Crear Nuevo Mérito

| 1-                     | -2                                                 |                   | -4                  |                                |                         |
|------------------------|----------------------------------------------------|-------------------|---------------------|--------------------------------|-------------------------|
| Fechas                 | Selección del Centro                               | Nombre del Mérito | Valores Específicos | Selección de los<br>Documentos | Firma de los Documentos |
| — Seleccione el centra | ro asociado al Mérito<br>Búsqueda para el nombre d | el Centro         |                     |                                |                         |
| Centro:                | sagu                                               |                   |                     |                                |                         |
|                        |                                                    |                   |                     | ٥                              | Buscar 🛛 C Limpiar      |

#### - Resultado de la Búsqueda

JUNTA DE ANDALICIA

| Centro 🗢                                                          | F.Ini Vig. 🗢 | F.Fin Vig. 🗢 |
|-------------------------------------------------------------------|--------------|--------------|
| HOSPITAL DE SAGUNTO                                               | 01/01/1900   |              |
| C.A.P. Departamento de Salud de Sagunto                           | 01/01/1900   |              |
| C.A.P. Localidades Adsoritas al: Departamento de Salud de Sagunto | 01/01/1900   |              |
| Página 1 de 1 (3 Centros)                                         |              |              |
| Descripción Adicional:                                            |              |              |
| ✓ Anterior X Cancelar > Siguiente                                 | I            |              |

### Fase "Información del mérito":

3. "Nombre del Mérito": En este paso debes asignar el Nombre del mismo lo más completo y exacto posible

|                      |                                  |                                 |                      | Experien                       | cia SNS / Crear Nuevo Mérit |
|----------------------|----------------------------------|---------------------------------|----------------------|--------------------------------|-----------------------------|
| -1                   | 2                                | -3                              |                      |                                |                             |
| Fechas               | Selección del Centro             | Nombre del Mérito               | Valores Específicos  | Selección de los<br>Documentos | Firma de los Documentos     |
| — Introduzca el Nomb | Nombre del Mérito*: Servicios Pr | estados Hospital de Sacunto 01. | 02-2019 a 28-02-2019 |                                |                             |
|                      | Anter                            | ior                             | X Cancelar           | > Siguiente                    |                             |

- Debe reflejar con la mayor exactitud la denominación de la actividad y ser sustancialmente coincidente con la reflejada en la certificación o diploma que lo acredite.
- Imprescindible Poner:
  - El nombre completo lo más exacto posible
  - RECUERDA QUE ESTE CAMPO NO TIENE LIMITACION DE N° DE CARACTERES (esa limitación solo existe para el nombre del fichero que vas a registrar en el paso 5)

### UN EJEMPLO DE UN MERITO DE FORMACIÓN MAL REGISTRADO

ha participado y superado el nivel académico exigido en el CURSO DE METODOLOGIA DE INVESTIGACION EN CIENCIAS DE LA SALUD 6 de noviembre a 1 de diciembre de 1995 con una duración de ciento veinte (120) En Granada 1 ddiciembre

Servicio Andaluz de Salud

**CONSEJERÍA DE SALUD Y FAMILIAS** 

Curso de formación en la Escuela Andaluza de Salud Publica (EASP) denominado "metodología de investigación en ciencias de la salud-

### **NO ES CORRECTO** REGISTRARLO CON LA DENOMINACION CURSO EASP, SINO CON EL NOMBRE COMPLETO Y LO MAS EXACTO POSIBLE.

En caso de que la denominación sea genérica no será validado, pues no es posible ejercer por parte del tribunal el adecuado control de que no existen duplicidades, y deber ser corregido por el interesado para que el tribunal pueda continuar el proceso de valoración.

Metodología de investigación en ciencias de la salud

4. "Valores Específicos". La VEC te irá mostrando la información que puedes rellenar en función del Tipo de Mérito y de lo que vayas informando (recuerda que solo los campos marcados con \* son obligatorios).

Servicio Andaluz de Salud

INTS OF SMOST UCT

CONSEJERÍA DE SALUD Y FAMILIAS

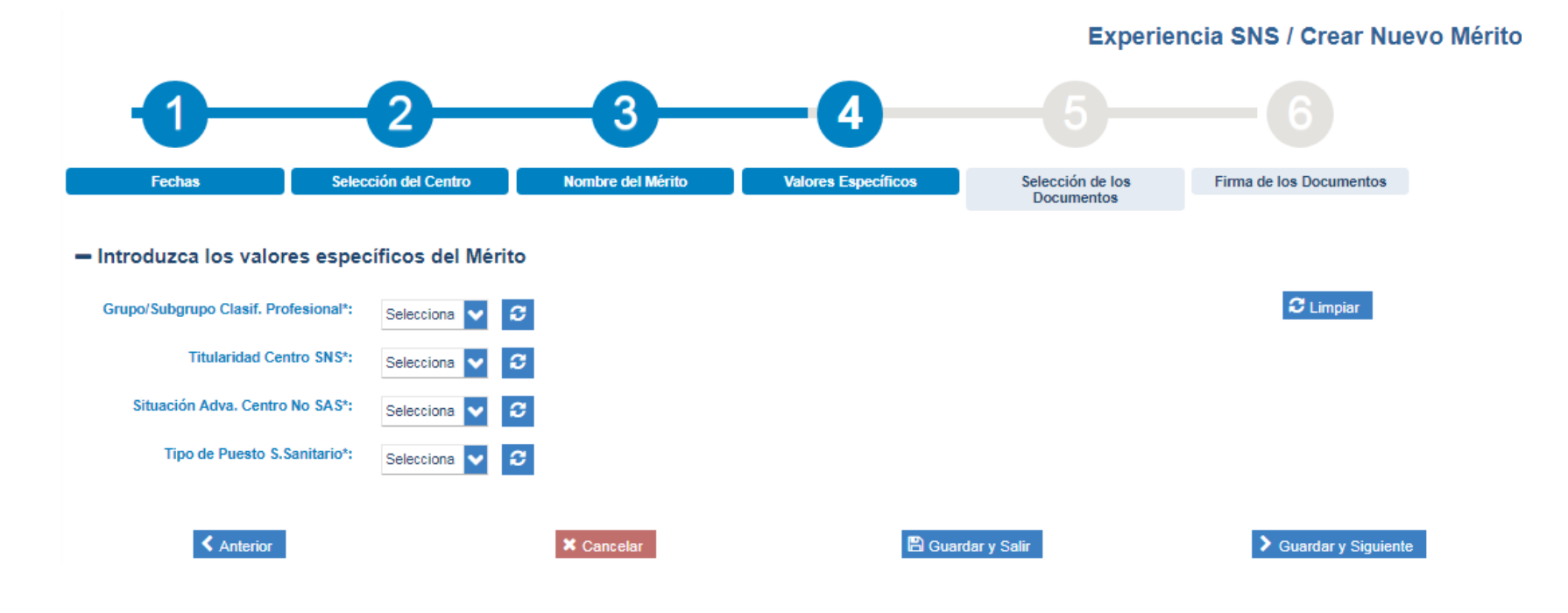

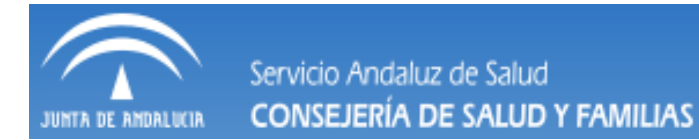

Grupo/Subgrupo Clasif. Profesional\*:

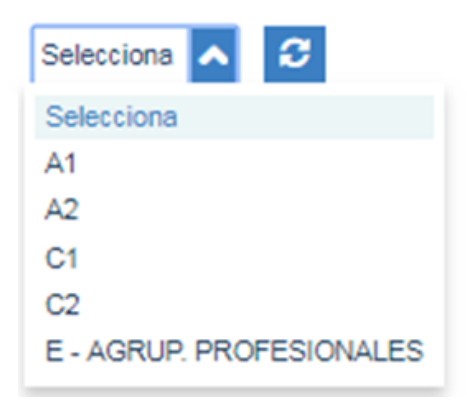

Personal Estatutario A2\*:

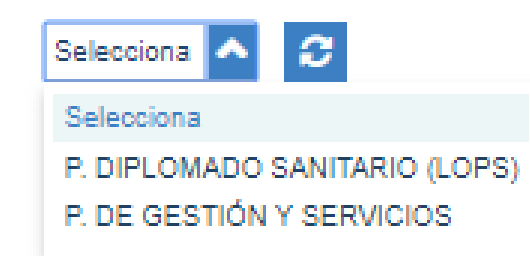

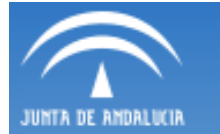

Categoría DS (A2)\*: Selecciona

| Selecciona V                                                                   |   |
|--------------------------------------------------------------------------------|---|
| 1                                                                              | Q |
| Selecciona                                                                     |   |
| ENFERMERO/A                                                                    |   |
| ENFERMERO/A ESPECIALISTA EN ENFERMERÍA FAMILIAR Y COMUNITARIA                  |   |
| ENFERMERO/A ESPECIALISTA EN ENFERMERÍA GERIÁTRICA                              |   |
| ENFERMERO/A ESPECIALISTA EN ENFERMERÍA PEDIÁTRICA                              |   |
| ENFERMERO/A ESPECIALISTA EN ENFERMERÍA DE SALUD MENTAL                         |   |
| ENFERMERO/A ESPECIALISTA EN ENFERMERO/A ESPECIALISTA EN ENFERMERÍA DEL TRABAJO | ) |
| ENFERMERO/A ESPECIALISTA EN ENFERMERÍA OBSTÉTRICO-GINECOLÓGICA (MATRONA)       | - |

Titularidad Centro SNS\*:

~

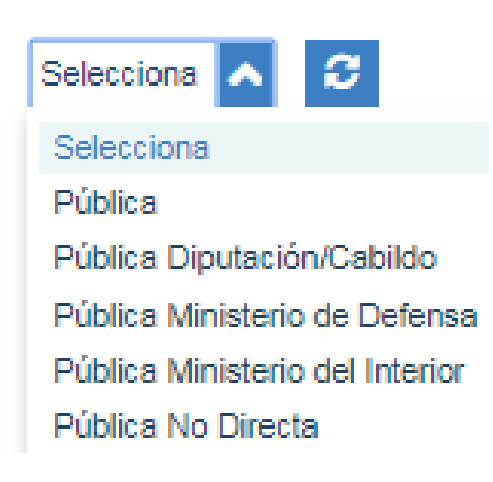

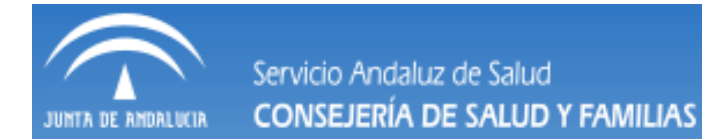

Situación Adva. Centro No SAS\*:

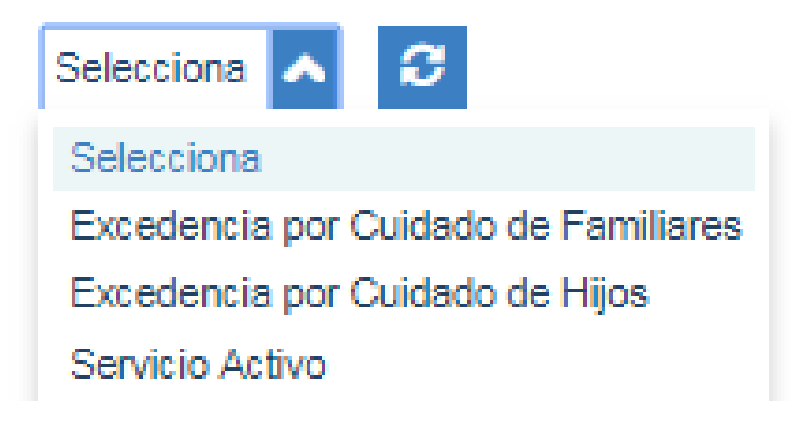

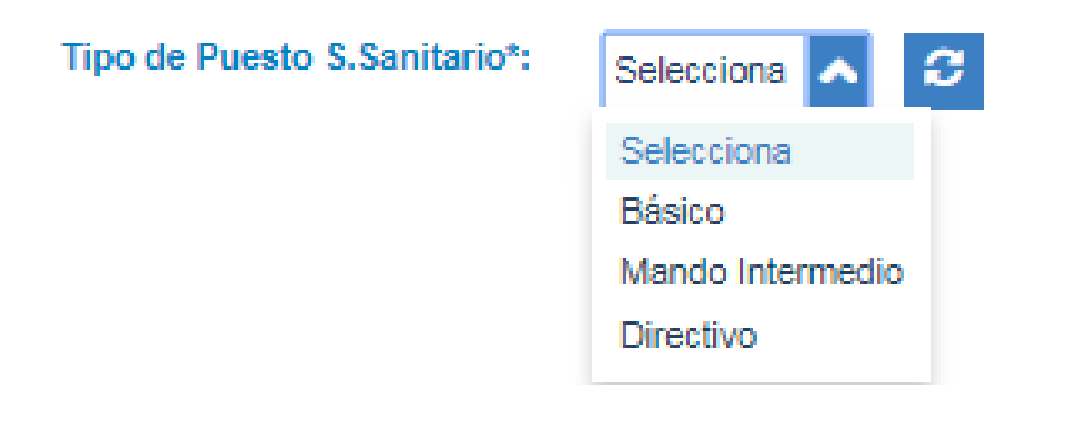

| UNTA DE ANDALUCIA | Servicio Andaluz<br>CONSEJERÍA DE    | de Salud<br>E SALUD Y FAMILI | AS ¿CO            | ómo pued            | o dar de                       | alta un m               | érito nuevo? |
|-------------------|--------------------------------------|------------------------------|-------------------|---------------------|--------------------------------|-------------------------|--------------|
|                   |                                      |                              |                   |                     | Experier                       | ncia SNS / Crear Nuev   | o Mérito     |
| -                 | 0                                    | 2                            | -3                | -4                  |                                |                         |              |
|                   | Fechas Se                            | elección del Centro          | Nombre del Mérito | Valores Específicos | Selección de los<br>Documentos | Firma de los Documentos |              |
| — Intro           | duzca los valores esp                | pecíficos del Mérito         |                   |                     |                                | <b>C</b> Linetice       |              |
| Grupo             | /Subgrupo Clasif. Profesional        | A2 🗸 📿                       |                   |                     |                                | Cimpiar                 |              |
|                   | Personal Estatutario A2 <sup>4</sup> | P. DIPLOMADO SANITAR         | RIO (LOPS) 🗸 📿    |                     |                                |                         |              |
|                   | Categoría DS (A2)                    | ENFERMERO/A 🗸                | <b>2</b>          |                     |                                |                         |              |
|                   | Titularidad Centro SNS <sup>4</sup>  | Pública 🗸 🕄                  |                   |                     |                                |                         |              |
| Si                | tuación Adva. Centro No SAS          | Servicio Activo 🗸            | ;                 |                     |                                |                         |              |
|                   | Tipo de Puesto S.Sanitario           | Básico 🔨 🞜                   |                   |                     |                                |                         |              |
|                   | < Anterior                           |                              | X Cancelar        | 🖺 Guard             | ar y Salir                     | Suardar y Siguiente     |              |

Me ofrece 3 opciones:

- Cancelar: Si cancelo en este momento se perderán todos los datos. Y tendré que empezar desde 0. Me lo advierte
- Guardar y Salir : Si pulso esta opción el merito se guardará en estado Borrador y podré recuperarlo y continuar con el proceso en cualquier momento, PERO NO PODRE MODIFICAR LAS CARACTERISTICAS, SI ME EQUIVOQUÉ TENDRÉ QUE ELIMINARLO
- Guardar y seguir: Si pulso esta opción el merito se guardará y podré continuar con el proceso de registro y firma, pero ya no podré modificar ninguna característica, solo podre editar para añadir algún documento, SIEMPRE QUE NO LO HUBIERA ANEXADO A NINGUN PROCESO SELECTIVO

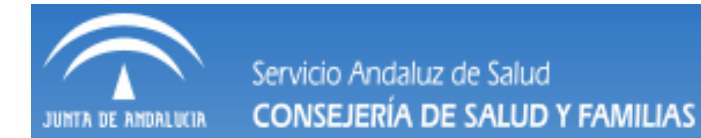

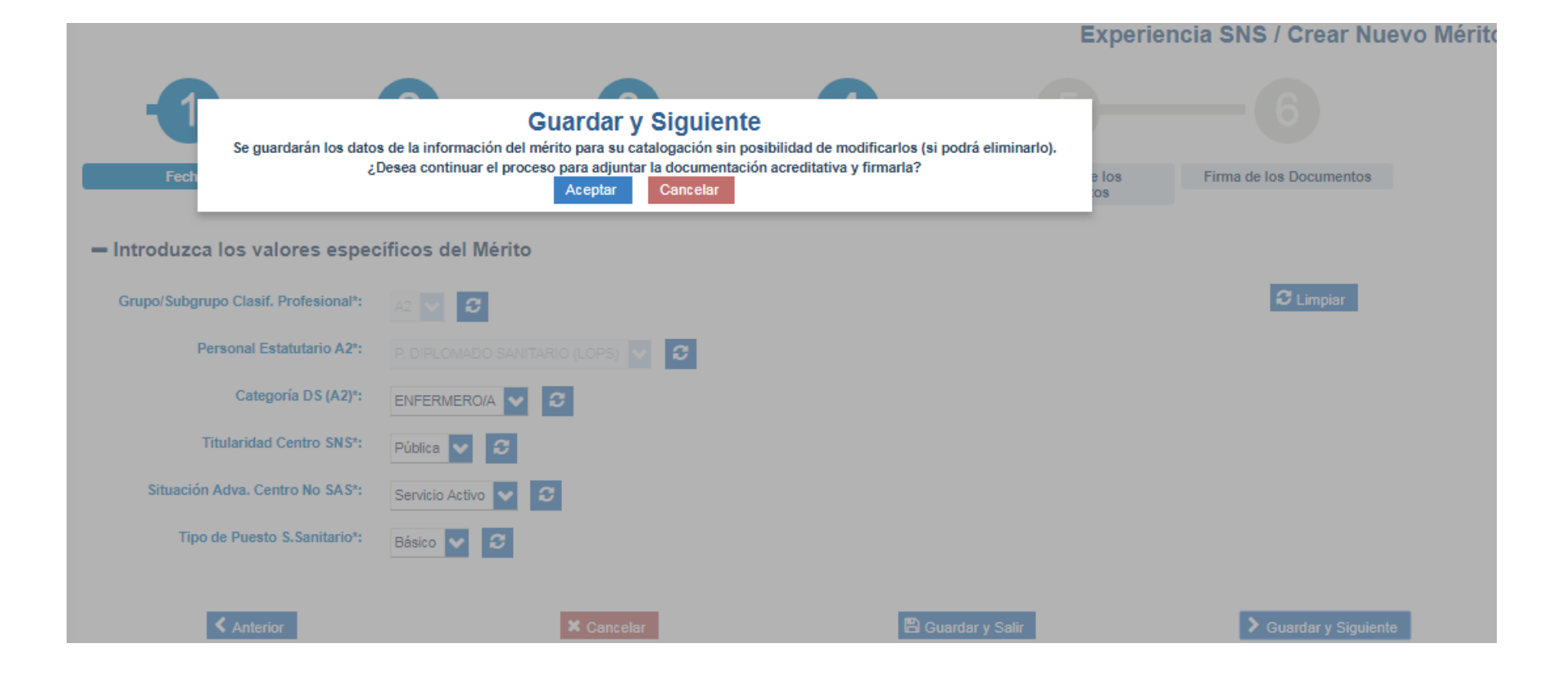

### ¿Cómo puedo dar de alta un mérito nuevo? Servicio Andaluz de Salud CONSEJERÍA DE SALUD Y FAMILIAS Fase "Adjuntar documentos": "Selección de documentos": En este paso debes asociar la documentación acreditativa del mérito. Es muy importante que la documentación cumpla los

Experiencia SNS / Crear Nuevo Mérite

| -1                           | _2                                                               |                                          | -4                         |                        | 5                   |                         |          |
|------------------------------|------------------------------------------------------------------|------------------------------------------|----------------------------|------------------------|---------------------|-------------------------|----------|
| Fechas                       | Selección del Centro                                             | Nombre del Mérito                        | Valores Específico         | s Selecci<br>Docu      | ón de los<br>mentos | Firma de los Documentos |          |
| - Introduzca los nuevos o    | documentos asociado                                              | os al Mérito                             |                            |                        |                     |                         |          |
| Descripción*:                | 2019-02-01 a 2019-02-29_EX                                       | P-PROF-SNS_Valencia                      |                            |                        |                     |                         |          |
|                              | Marque en el caso en que la o<br>solicitado la certificación del | locumentación adjunta sea sólo<br>mérito | o el justificante de haber |                        |                     |                         |          |
|                              | Adjuntar                                                         |                                          |                            |                        |                     |                         |          |
| Descripción                  | Arc                                                              | hivo                                     | Do                         | cumentación definitiva | Tipo Firma          | Original                | Eliminar |
| No hay registros             |                                                                  |                                          |                            |                        |                     |                         |          |
| Página 1 de 1 (0 Documentos) | << > >>                                                          |                                          |                            |                        |                     |                         |          |
|                              | X Cancelar                                                       |                                          |                            |                        | > Firmar Docume     | entos                   |          |

Te dará mensaje de error (no podrás seguir) si no adjuntas fichero.

requisitos establecidos la convocatoria

5.

También nos dará error si el nombre del fichero sobrepasa los 50 caracteres Consejo usa palabras clave y fechas por ejemplo 2019-02-01 a 2019-02-29\_EXP-PROF-**SNS** Valencia

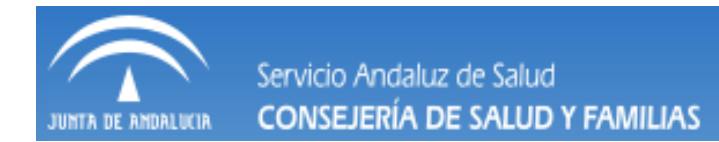

Fase "Adjuntar documentos": "Selección de documentos":

Cuando pulsas adjuntar te abrirá el explorador de tu ordenador y podrás seleccionar el fichero

| Organizar 🔻 Nueva carpeta |   |                                                 |                   |              |        |  | 0 |
|---------------------------|---|-------------------------------------------------|-------------------|--------------|--------|--|---|
| 🔆 Favoritos               | Â | Nombre                                          | Fecha de modifica | Tipo         | Tamaño |  | - |
| 🧮 Escritorio              |   | 🔊 2019-02-01 a 2019-02-29_EXP-PROF-SNS_Valencia | 05/10/2018 23:37  | PDF Document | 451 KB |  | - |
| 🔚 Sitios recientes        |   | 👼 acreditación de la competencia profesional-P  | 08/09/2018 8:58   | PDF Document | 567 KB |  | = |

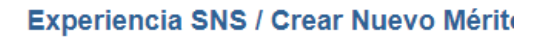

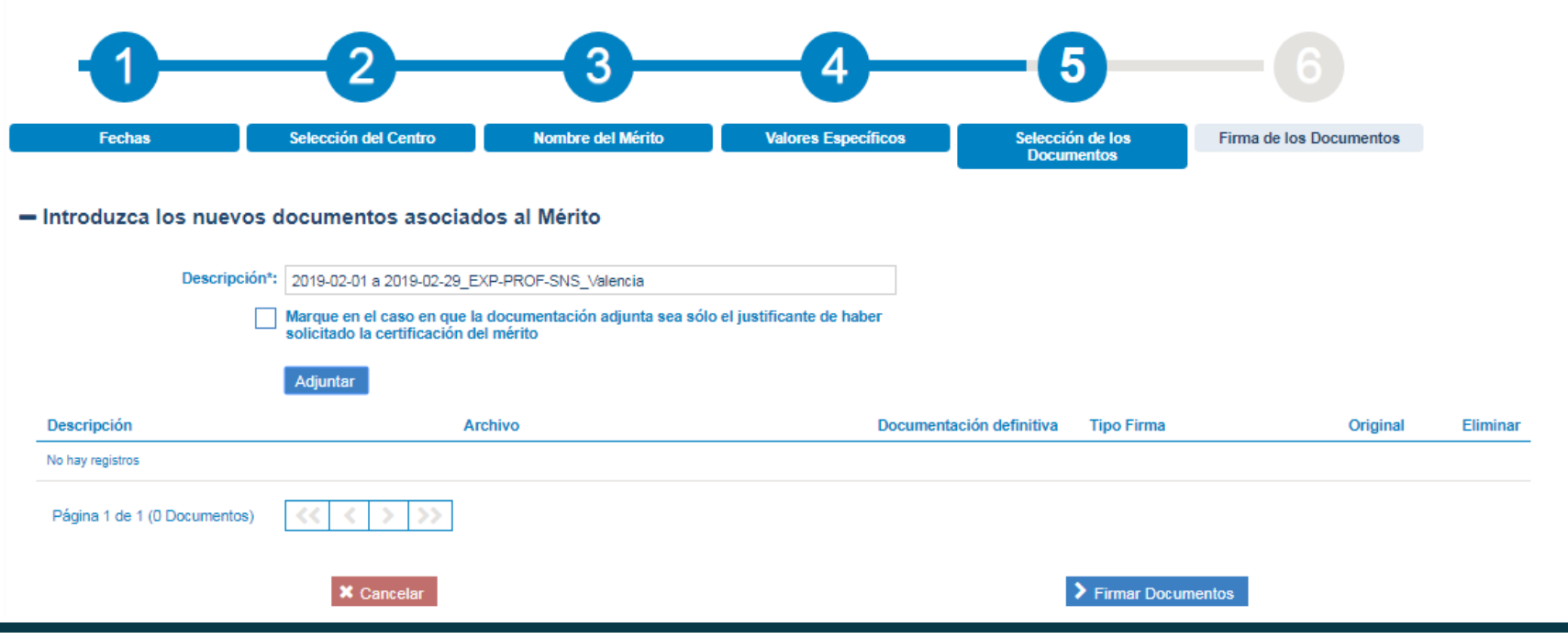

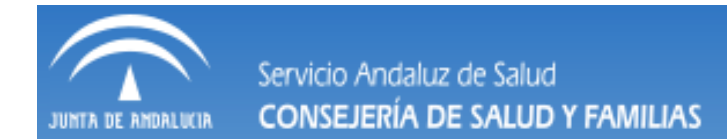

Fase "Adjuntar documentos": "Selección de documentos":

### Una vez seleccionado puedes continuar con el proceso y firmar el documento

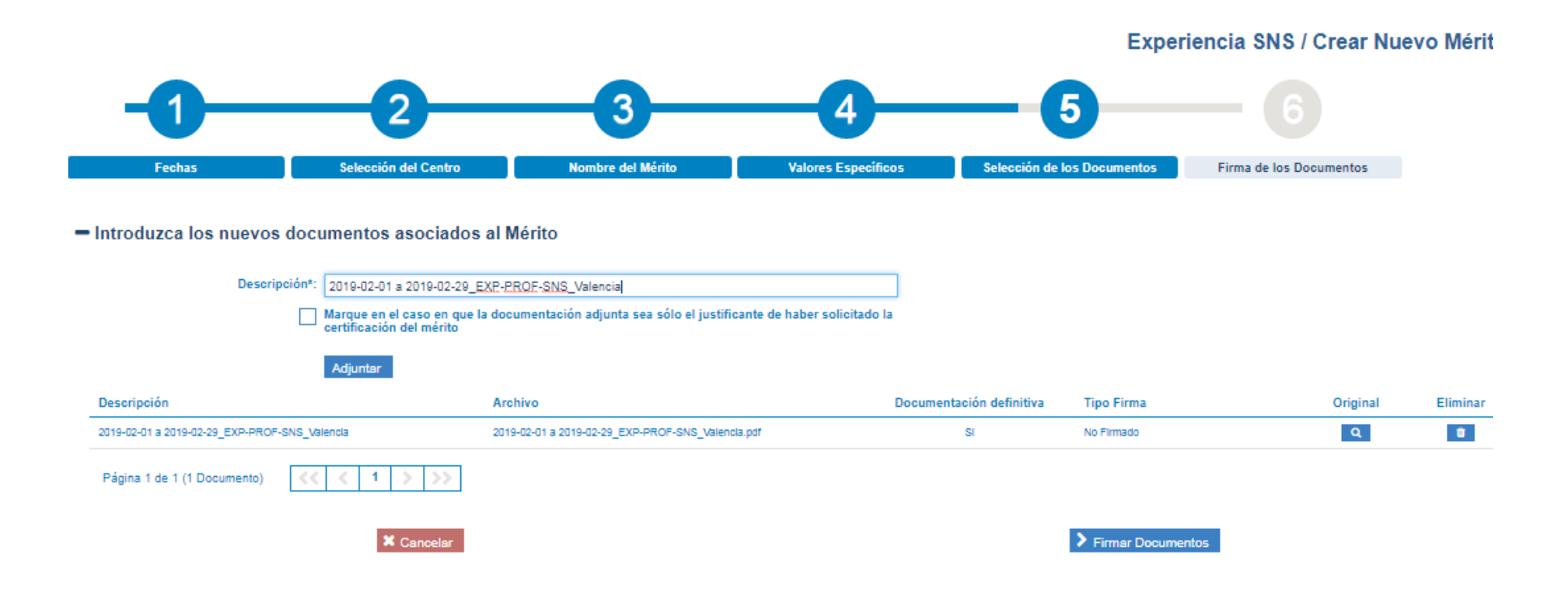

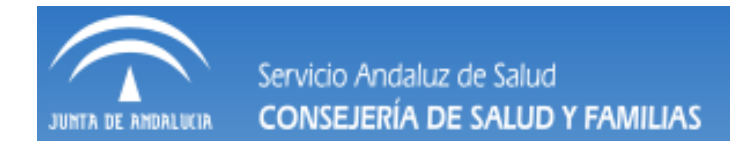

Fase "Adjuntar documentos": "Selección de documentos":

### Antes de firmar es conveniente visualizar el archivo

|                                                                                                    |                                                              | Experiencia SNS / Crear Nue                                   | vo Mé      |
|----------------------------------------------------------------------------------------------------|--------------------------------------------------------------|---------------------------------------------------------------|------------|
| -0-2-                                                                                                   | 3 4                                                          | <b>—6</b>                                                     |            |
| Fechas Selección del Centro                                                                             | o Nombre del Mérito Valores Específicos                      | Selección de los Documentos Firma de los Documentos           |            |
| completar el proceso de alta del mérito debe firmar electrór<br>is siguientes:<br>Listado de documentos | nicamente los documentos anexados. ASUALICE PICHANDO EN 🤍 EL | DOCUMENTO ANEXADO ANTES DE FIRMARLO. Los documentos que requi | eren su fi |
| Descripción                                                                                             | Archivo                                                      | Tipo Firma                                                    | Origin     |
| 2019-02-01 a 2019-02-29_EXP-PROF-SNS_Valencia                                                           | 2019-02-01 a 2019-02-29_EXP-PROF-SNS_Valencia.pdf            | No Firmado                                                    | Q          |
| Página 1 de 1 (1 Documento)                                                                             | ]                                                            |                                                               |            |
| Una vez firmados el/los documento/s, podrá comp                                                         | oletar el proceso de alta.                                   |                                                               |            |
| Antorior                                                                                                | X Cancelar                                                   | Firmar v Tarminar                                             |            |

La firma del documento supone la declaración responsable del documento en el que éste manifiesta, bajo su responsabilidad, que cumple con los requisitos establecidos en la normativa vigente para obtener el reconocimiento de ese evento curricular y que dispone de la documentación que así lo acredita, que la pondrá a disposición de la Administración cuando le sea requerida.

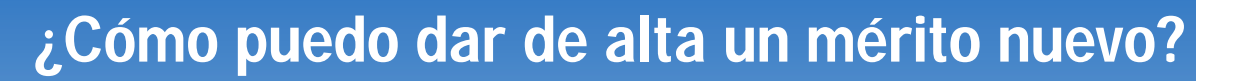

|                                                                                                    |                                                                                                    | Experiencia SNS / Crear M             | luevo Mérit        |
|----------------------------------------------------------------------------------------------------|----------------------------------------------------------------------------------------------------|---------------------------------------|--------------------|
| -02                                                                                                   | 3 4 (                                                                                                    | <b>3</b> —— <b>6</b>                  |                    |
| Fechi<br>Mediante esta acción va a firmar ba<br>LOS D<br>Para completar el pri<br>son los siguientes: | Firmar documentación acreditativa<br>Seleccione el modo de firma de la documentación acreditativa<br>ijo su responsabilidad que la documentación aportada se corresponde fielmente con el original. RECUERDE QUE<br>IOCUMENTOS QUE VA HA FIRMAR SON LOS QUE HA VISUALIZADO PREVIAMENTE<br>Firmar con Certificado Digital Firmar con Servidor Cancelar | ANTES DE FIRMARLO. Los documentos que | requieren su firma |
| - Listado de documentos                                                                               |                                                                                                    |                                       |                    |
| Descripción                                                                                           | Archivo                                                                                                    | Tipo Firma                            | Original           |
| 2019-02-01 a 2019-02-29_EXP-PROF-SNS_Valencia                                                         | 2019-02-01 a 2019-02-29_EXP-PROF-SN5_Valencia.pdf                                                                                                    | No Firmado                            | ٩                  |
| Página 1 de 1 (1 Documento)                                                                           | á completar el proceso de alta.                                                                                                    |                                       |                    |
| Anterior                                                                                              | X Cancelar                                                                                                    | 🖍 Firmar y Terminar                   |                    |

Me ofrece 3 opciones:

Servicio Andaluz de Salud

**CONSEJERÍA DE SALUD Y FAMILIAS** 

- Cancelar: Si cancelo en este momento el mérito quedará en estado borrador con el documento adjuntado "no firmado" y podré recuperarlo y continuar con el proceso de anexado de documentos y firma en cualquier momento.
- Firmar con certificado digital, me pedirá el certificado, recuerda que para poder firmar y presentar documentos con certificado digital deberás tener instalado el componente AutoFirma @firma
- Firma de Servidor: Por su sencillez y rapidez recomendamos esta OPCION

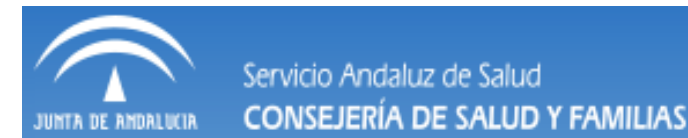

# Una vez suscrita la declaración responsable nos mostrará todos los datos que constan en el registro del mérito

|                                                       |                                                   |                               |                       |                | Guardado Correcto<br>Se ha guardado el Mérito | en la base de d |
|-------------------------------------------------------|---------------------------------------------------|-------------------------------|-----------------------|----------------|-----------------------------------------------|-----------------|
| Datos Principales                                     |                                                   |                               |                       |                |                                               |                 |
| Descripción Propuesta:                                | 2019-02-01 a 2019-02-29_EXP-PROF-SNS_Valencia     | 3                             |                       |                |                                               |                 |
| Fecha Inicio:                                         | 01/02/2019                                        | Fecha Fin/Obtención: 28/02/20 | 19                    |                |                                               |                 |
| Centro                                                |                                                   |                               |                       |                |                                               |                 |
| Descripción:                                          | HOSPITAL DE SAGUNTO                               |                               |                       |                |                                               |                 |
| Descripción Adicional:                                |                                                   |                               |                       |                |                                               |                 |
|                                                       | Otros Datos del Centro                            |                               |                       |                |                                               |                 |
| Experiencia Profesional en Centros<br>Sanitarios SNS: | Experiencia Profesional en Centros Sanitarios SNS |                               |                       |                |                                               |                 |
| Experiencia Profesional en Centros<br>Sanitarios SNS: | Experiencia Profesional en Centros Sanitarios SNS |                               |                       |                |                                               |                 |
| Grupo/Subgrupo Clasif. Profesional:                   | A2                                                |                               |                       |                |                                               |                 |
| Personal Estatutario A2:                              | P. DIPLOMADO SANITARIO (LOPS)                     |                               |                       |                |                                               |                 |
| Categoría DS (A2):                                    | ENFERMERO/A                                       |                               |                       |                |                                               |                 |
| Titularidad Centro SNS:                               | Pública                                           |                               |                       |                |                                               |                 |
| Situación Adva. Centro No SAS:                        | Servicio Activo                                   |                               |                       |                |                                               |                 |
| Tipo de Puesto S. Sanitario:                          | Básico                                            |                               |                       |                |                                               |                 |
| Documentos                                            |                                                   |                               |                       |                |                                               |                 |
| Descripción                                           |                                                   | Doc                           | umentación definitiva | Tipo Firma     | Original                                      | Justificante    |
| 2019-02-01 a 2019-02-29_EXP-PROF-SNS_V                | alencia                                           |                               | SI                    | Firma Servidor | Q                                             | Q               |
| (1 of 1)                                              | 5                                                 |                               |                       |                |                                               |                 |
|                                                       | <i>7</i>                                          |                               |                       |                |                                               |                 |
|                                                       |                                                   |                               |                       |                |                                               |                 |
| < Volve                                               |                                                   | 🖋 Editar                      |                       |                | X Eliminar                                    |                 |

Los méritos registrados se quedaran en nuestro expediente y podremos editarlos y añadir nuevos documentos mientras no hayan sido presentados a ningún proceso selectivo.

### Los méritos en borrador pueden ser modificados

Experiencia SNS

| <ul> <li>Datos Principales</li> </ul>                 |                                                   |  |  |  |  |  |
|-------------------------------------------------------|---------------------------------------------------|--|--|--|--|--|
| Descripción Propuesta:                                | 019-02-01 a 2019-02-29_EXP-PROF-SNS_Valencia      |  |  |  |  |  |
| Fecha Inicio:                                         | 01/02/2019 Fecha Fin/Obtención: 28/02/2019        |  |  |  |  |  |
|                                                       |                                                   |  |  |  |  |  |
| - Centro                                              |                                                   |  |  |  |  |  |
| Descripción:                                          | HOSPITAL DE SAGUNTO                               |  |  |  |  |  |
| Descripción Adicional:                                |                                                   |  |  |  |  |  |
|                                                       | Otros Datos del Centro                            |  |  |  |  |  |
| Experiencia Profesional en Centros<br>Sanitarios SNS: | Experiencia Profesional en Centros Sanitarios SNS |  |  |  |  |  |
| Experiencia Profesional en Centros<br>Sanitarios SNS: | Experiencia Profesional en Centros Sanitarios SNS |  |  |  |  |  |
|                                                       |                                                   |  |  |  |  |  |
| <ul> <li>Datos Específicos del Méri</li> </ul>        | to                                                |  |  |  |  |  |
| Grupo/Subgrupo Clasif. Profesional:                   | A2                                                |  |  |  |  |  |
| Personal Estatutario A2:                              | P. DIPLOMADO SANITARIO (LOPS)                     |  |  |  |  |  |
| Categoría DS (A2):                                    | ENFERMERO/A                                       |  |  |  |  |  |
| Titularidad Centro SNS:                               | Pública                                           |  |  |  |  |  |
| Situación Adva. Centro No SAS:                        | Servicio Activo                                   |  |  |  |  |  |
| Tipo de Puesto S. Sanitario:                          | Básico                                            |  |  |  |  |  |
|                                                       |                                                   |  |  |  |  |  |

#### - Documentos

| Descripción                                   | Documentación definitiva | Tipo Firma | Original   | Justificante |
|-----------------------------------------------|--------------------------|------------|------------|--------------|
| 2019-02-01 a 2019-02-29_EXP-PROF-SNS_Valencia | si                       | No Firmado | Q          |              |
| (1 of 1) << < 1 > >>                          |                          |            |            |              |
| ✓ Volver                                      | r                        |            | X Eliminar |              |

**IMPORTANTE.** Hay tres fases para el ALTA de un MÉRITO:

- Información del mérito: Se trata de describir el mérito (pasos 1, 2, 3 y 4). Debes guardar la información y no puede modificarse (sí borrar).
- Adjuntar documentación acreditativa: para aportar la documentación acreditativa del mérito.
- **Firmar documentación acreditativa:** los documentos aportados para responsabilizarte de su veracidad.
- Al completar cada fase, puedes elegir "Guardar y seguir" hasta completar el alta del mérito o "Guardar y cerrar" si quieres hacerlo en otro momento. Mientras no completes el alta de un mérito, este se encontrará en estado "Borrador" y podrás completar el alta editándolo.
- Antes de firmar la documentación acreditativa de un mérito debes visualizarla para comprobar que la has escaneado correctamente y que es la que se corresponde con el mérito.

Hasta que no completes el alta del mérito no puedes aportarlo en un Proceso Selectivo

<u>Solo puedes modificar parcialmente un mérito</u>si no lo has incluido en ninguna solicitud (es decir, en estado "Borrador" o en estado "No incluido en Proceso"), mediante la opción de Editarlo.

No puedes modificar la descripción y características del mérito (pasos 1, 2 y 3) pero sí añadir/borrar documentos y/o firmarlos.

Para modificar un Mérito:

- Accede al apartado "Mis Méritos"
- Bien en la opción de "Todos los méritos" o seleccionando el Tipo de Mérito, busca el Mérito en el listado "En Borrador" o "No incluidos en Proceso" y pulsa para ver el detalle del mismo
- En el detalle del Mérito pulsa "Editar"

# ¿Puedo usar el mismo Mérito en distintos Trámites?

Sí, puedes anexar el mismo Mérito a tantos Trámites como sea necesario (por ejemplo a distintos procesos o a varias convocatorias en las que se te haya requerido documentación).

## ¿Estarán disponibles los Méritos en Trámites futuros?

Sí. Los Méritos que des de alta en esta ocasión quedarán incluidos en el "Registro Unificado de Méritos" y estarán disponibles para futuros Trámites que realices a través de la VEC.